## Anleitung zu Fotor – Teil 3 Batch

Batch – damit ist schlechthin eine Stapelverarbeitung gemeint. Statt jedes Foto einzeln zu bearbeiten, erledigt man das hiermit für alle Fotos eines Ordners in einem Rutsch. Man gibt z.B. die Größe der Bilder von, vergibt einen neuen Namen und die Zählweise der Bilder, wählt die Optimierungsmethode und mehr. Sind alle Einstellungen vorgenommen, die klickt man auf den Startbutton und der Arbeit wird getan.

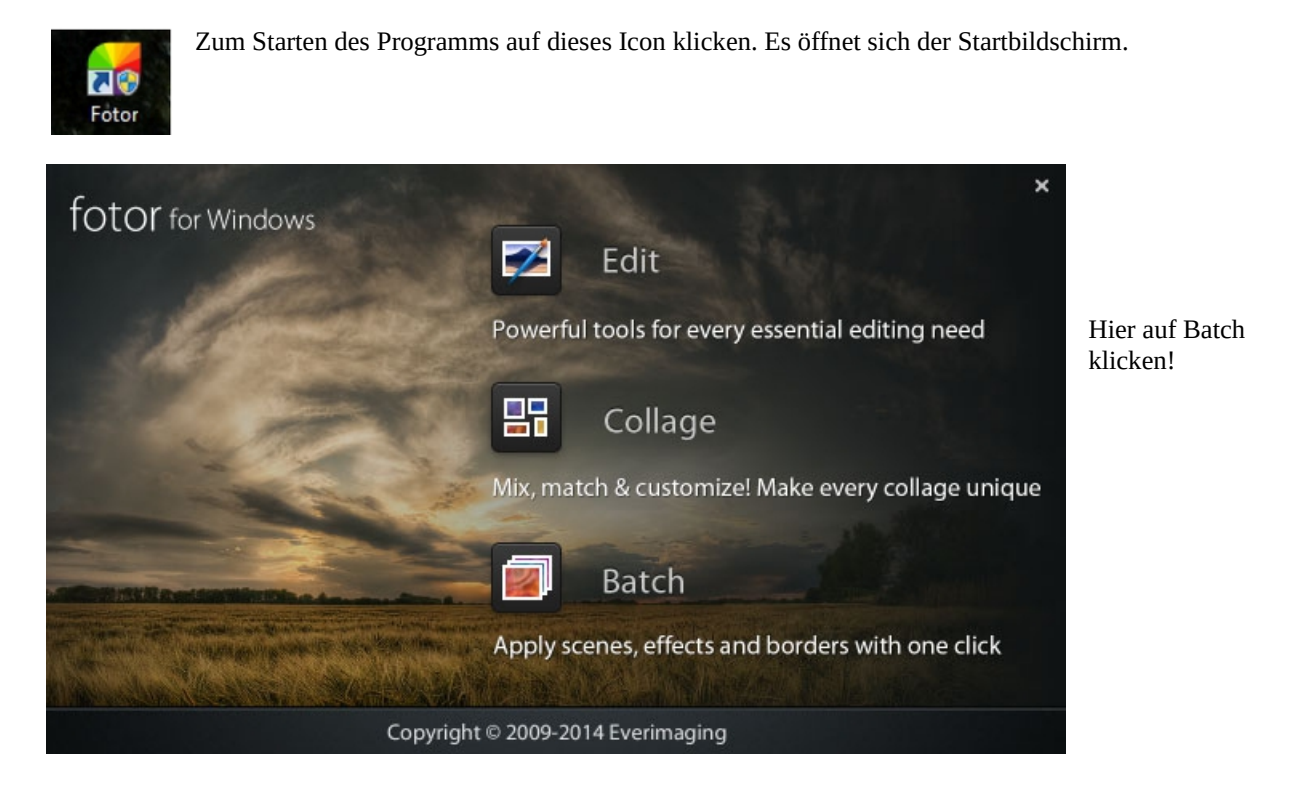

Es öffnet sich nun die die unten gezeigte Arbeitsfläche.

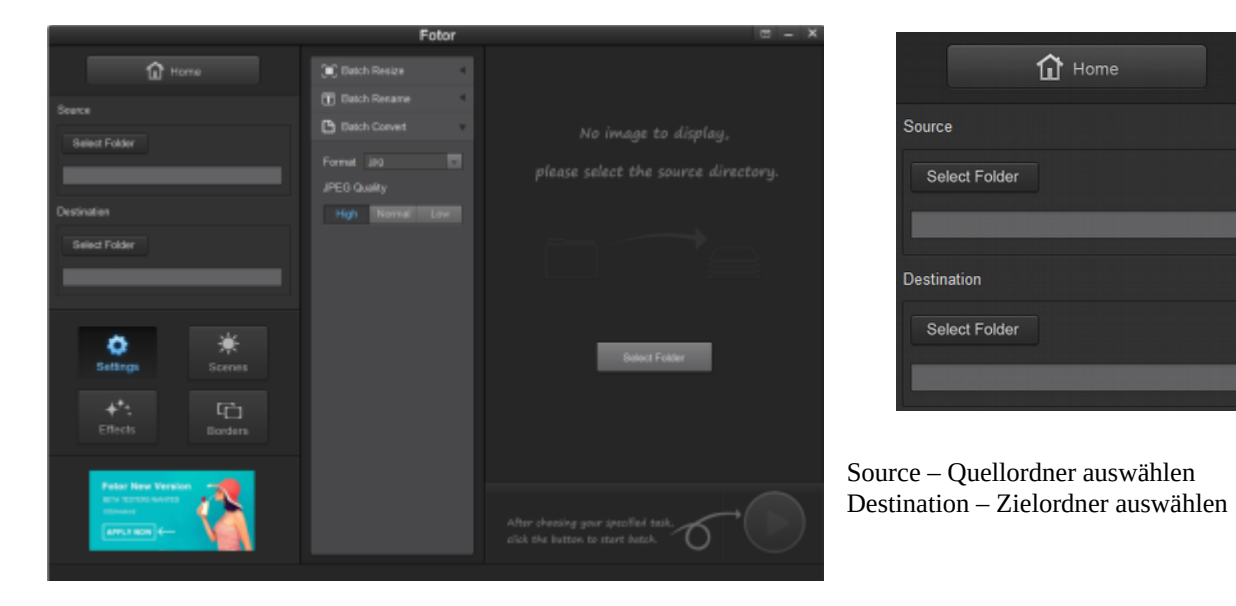

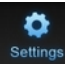

Hier werden die Einstellungen vorgenommen, die in der Mitte der Arbeitsfläche erschienen sind.

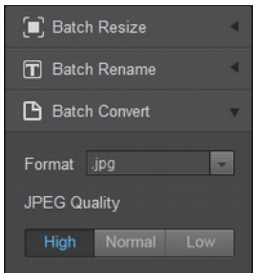

Batch Resize – Stapel Größe ändern (Originalgröße beibehalten, neu Größe in Pixel oder Prozentangabe bestimmen)

Batch Rename – Stapel Namen ändern (Originalnamen beibehalten, neuen Namen vergeben und zusätzlich eine neue Nummerierung festlegen)

Batch Convert – Stapel konvertieren (Bildformat festlegen, Wählbar sind .jpg - .png - .bmp oder .tiff)

Hier werden weitere Einstellungen vorgenommen, die bereits in der Anleitung 1 beschrieben wurden.

## Zum Abschluss lässt sich noch die Qualität bestimmen:

High - hohe bzw. Normal - normale oder Low - geringe Auflösung

Scenes

| None         | None – keine                                                                                              |
|--------------|----------------------------------------------------------------------------------------------------|
| Auto         | Auto – automatische Korrektur<br>Backlit – hellt den Hintergrund auf (Hinterleuchtet)                     |
| Darken       | Darken – Dunkelt das Bild ab (Verdunkeln)<br>Cloudy – betont die Wolken (Bewölkt)                         |
| Cloudy Shade | Shade – hellt den Vordergrund auf (Schatten)                                                              |
| Sunset       | Night – Simuliert eine Nachtaufnahme (Nacht)                                                              |
| Flash        | Flash – Blitzlichtaufnahme (Blitz)                                                                        |
| Fluorescent  | Portrait – für Portrait-Aufnahmen                                                                         |
| Sand/Snow    | Sand / Snow – Sand und Schnee-Aufnahmen (Sand / Schnee)<br>Landscape – Landschaftsfotografie (Landschaft) |
| Theatre      | Theatre – Innenaufnahmen (Theater)<br>Food– Obst und Gemüse-Fotos (Lebensmittel)                          |
| Food         |                                                                                                    |

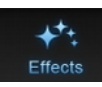

Hier werden die Effekteinstellungen vorgenommen, welche auch bereits in der Anleitung 1 vorgestellt wurden. Schauen Sie bitte dort noch einmal nach oder probieren Sie einfach.

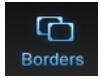

Auch diese Einstellungen habe ich bereits in der Anleitung 1 beschrieben und verweise deshalb ausdrücklich darauf.

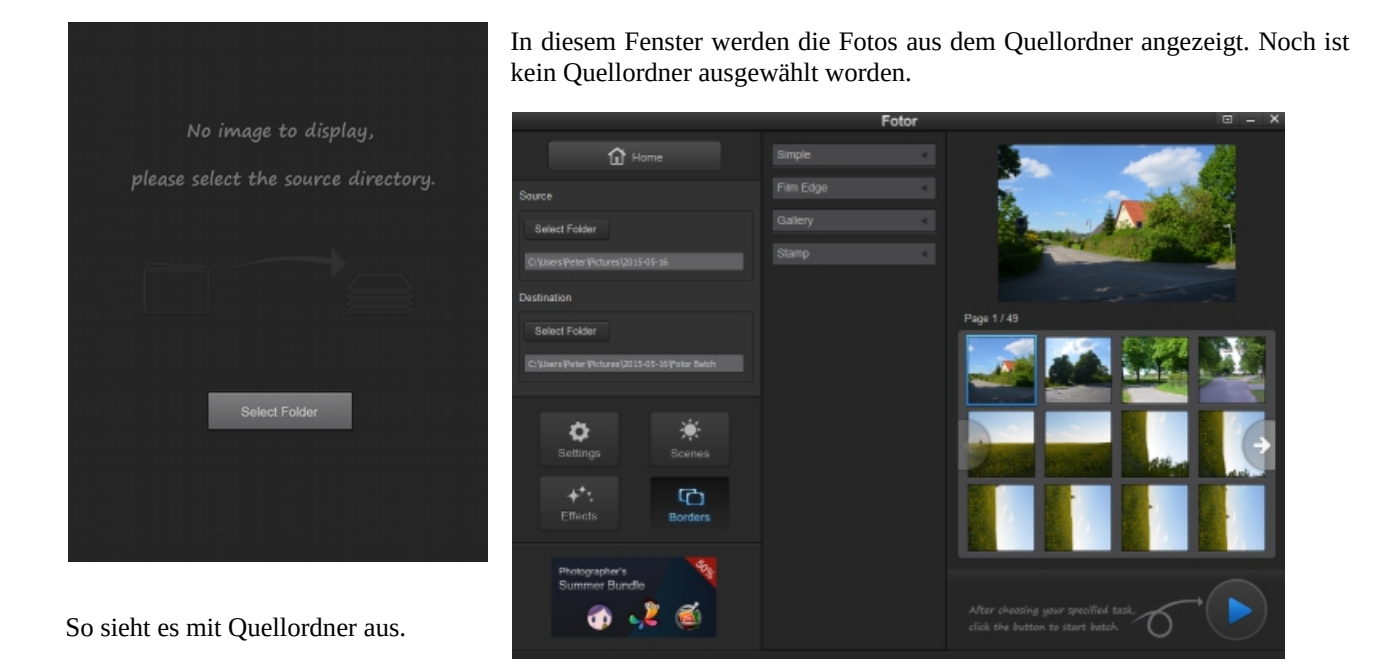

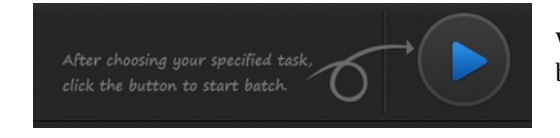

Wurden alle notwendigen Einstellungen getätigt, klickt man auf den blauen Button und der Bearbeitungsprozess beginnt.

## Das war es auch schon zum Programm Fotor. Viel Spaß !